# **CERTIFICACIÓN VIRTUAL DOCUMENTOS DE INTERCAMBIO**

### **IMPORTANTE:**

- El plazo de atención del trámite es de 6 días hábiles luego de haber realizado el pago.
- El precio del trámite es de S/ 21.00
- Una vez ingresado el trámite, tendrás 1 día útil para realizar el pago en los bancos autorizados. De no realizarlo, el trámite se anulará.
- Puedes solicitar la certificación virtual del formulario de los programas de intercambio "Work&Travel" y académicos (W&T, The Common Application, WES, entre otros).
- Es indispensable adjuntar el formulario o enviar el enlace a través de una carpeta compartida (Google Drive, Dropbox o Onedrive) con los datos personales completos y válidos, de lo contrario la solicitud será rechazada.
- En el sustento de la solicitud debes indicar el correo electrónico de la institución o de la persona de contacto que recibirá el documento cuando este se encuentre listo.

## **REGISTRO DEL TRÁMITE:**

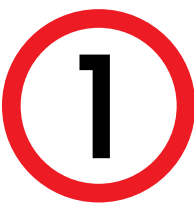

Ingresa a MI UPC con tu usuario y contraseña. Selecciona la opción Mis trámites > Otros Trámites > **Otros Trámites** 

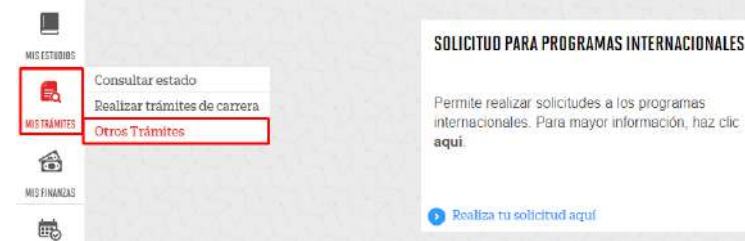

**OTROS TRÁMITES** 

n esta sección encontrarás otros trámites académicos y administrativos. Revisa las fechas vigentes, aqui

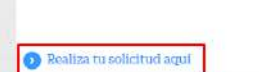

Serás dirigido a Intranet. Selecciona CertificaciónVirtual - Documentos de Intercambio, en el sustento indica el correo de la institución o persona que recibirá el documento, adjunta los archivos a certificar y da clic en Enviar solicitud.

#### Solicitud de servicios

|                                                                                                    | Fecha de solicitud: 10/09/2020 (dd/mm/aaaa)                                                                                                    |  |  |  |  |
|----------------------------------------------------------------------------------------------------|----------------------------------------------------------------------------------------------------|--|--|--|--|
| Datos personales                                                                                                    |                                                                                                    |  |  |  |  |
| Código del alumno:                                                                                                    |                                                                                                    |  |  |  |  |
| Apellidos y nombres:                                                                                                    |                                                                                                    |  |  |  |  |
| Teléfono(s):                                                                                                    |                                                                                                    |  |  |  |  |
| Seleccione el servicio de l                                                                                                    | a solicitud.                                                                                                    |  |  |  |  |
| Servicio:                                                                                                    | Certificación Virtual - Documentos de Intercambio                                                                                                    |  |  |  |  |
| Esta solicitud esta dirigida a los a<br>programas de intercambio "Work<br>siendo indispensable adjuntarlo o<br>recuerda utilizar el navegador 'In<br>(Google Drive, Dropbox o Onedri<br>persona de contacto que recibirá | Ilumnos que deseen obtener la Certificacion virtual del formulario para los<br>&Travel" y académicos (W&T, The Common Application, WES, entre otros),<br>con los datos personales completos y válidos. Al adjuntar el formulario<br>ternet Explorer' o enviar el enlace a través de una carpeta compartida<br>ve). Asimismo, deberás indicar el correo electrónico de la institución o de la<br>los documentos cuando estos se encuentren listos. |  |  |  |  |
| Ingrese el sustento de su                                                                                                    | solicitud.                                                                                                    |  |  |  |  |
|                                                                                                    |                                                                                                    |  |  |  |  |
| (Máximo 1000 caracteres)                                                                                                    | (0/1000)                                                                                                    |  |  |  |  |
| Si desea adjuntar un documento que sustente la solicitud, haga clic aquí.                                                                                                    |                                                                                                    |  |  |  |  |
|                                                                                                    | Enviar solicitud Cerrar                                                                                                    |  |  |  |  |

\*Utiliza Internet Explorer para adjuntar los documentos o envíalos a través de un enlace a una carpeta compatida (Google Drive, OneDrive, Dropbox, etc).

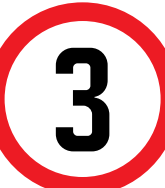

Selecciona la modalidad de pago "**Pagar en banco**" y, a continuación, aparecerá una pantalla que indica el registro del trámite y el monto a pagar.

### UPC VIRTU@L

#### Solicitud de servicios

Seleccione la modalidad de pago El precio del trámite es de S/

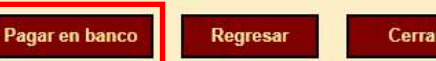

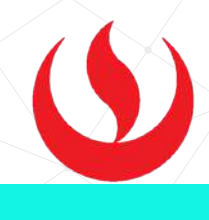

#### Solicitud de servicios

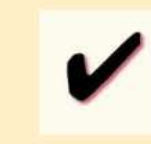

Tiene 1 días útiles para cancelar en los bancos autorizados indicados en el corre llegando la suma de S/

Cerrar

lúmero de solicitud: 28677520 Ciclo académico: 201902 echa de la solicitud: 15/10/2019

## VALIDACIÓN DEL TRÁMITE:

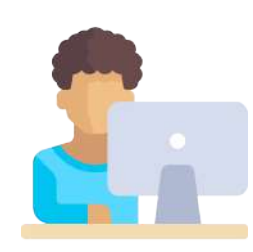

 $(\mathbf{S})$ 

Ingresa a:

MI UPC > MIS TRÁMITES > CONSULTAR ESTADO > **CONSULTA DE TRÁMITES POR INTRANET** 

Verifica el estado de tu solicitud:

| Consulta de So<br>Vea todas las solicitudes que | licitudes<br>e tenga |                                 |           |       |   |   |  |
|-------------------------------------------------|----------------------|---------------------------------|-----------|-------|---|---|--|
| Alumno :                                        |                      | Cid                             | :lo: 2    | 02002 | ~ |   |  |
| Estado : TODOS                                  | ~                    | Trá                             | imite : T | ODOS  |   | ~ |  |
| Si desea consultar sus solicitue                | des de postulante    | Buscar<br>haga <u>clic aquí</u> |           |       |   |   |  |
|                                                 |                      |                                 |           |       |   |   |  |

Una vez que la solicitud cambie a estado **PROCEDE**, deberás ingresar al trámite para verificar la respuesta. Esta indicará la fecha de envío del documento al correo consignado en tu solicitud.

Actualizado a: septiembre, 2020.